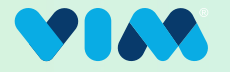

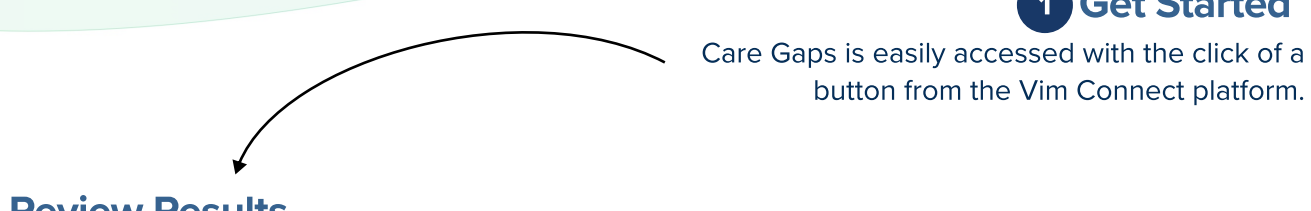

#### **2** Review Results

Care Gaps surfaces relevant quality data opportunities when available within EHR workflows. Result tiles can be expanded for additional detail.

|             | ×                                                                                     |  |
|-------------|---------------------------------------------------------------------------------------|--|
| ×           | <b>Patricia Bell</b><br>Sep 06, 1950 / 72 yo /                                        |  |
| £           | Care Gaps Detected (2)                                                                |  |
| ୍ଦି<br>ସ୍ପୁ | <ul> <li>Controlling High Blood Pressure (CBP) ⑦ ×</li> <li>Accept Dismiss</li> </ul> |  |
|             | <ul> <li>Care Of Older Adults (COA)</li> <li>Accept</li> <li>Dismiss</li> </ul>       |  |
|             |                                                                                       |  |
|             |                                                                                       |  |
|             |                                                                                       |  |
|             | •                                                                                     |  |

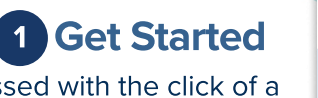

Care Gaps

V

Learn more at **www.getvim.com** 

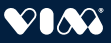

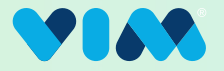

#### **3** Interact With/Expand Results

Users can interact with the gaps by either selecting "Accept" or "Dismiss" right away on each card as shown pre-expansion, or they can expand the tiles to reveal more detailed information about each gap before deciding to take any action. Upon expansion additional information such as NPI can be reviewed. When available, new quality measure descriptions from the National Committee for Quality Assurance (NCQA) are also displayed when the user hovers over the question mark icon as shown on the bottom left.

|                                                                                                    | ×                                                                                                    |      | ×                                                                                                    |  |  |
|----------------------------------------------------------------------------------------------------|----------------------------------------------------------------------------------------------------|------|----------------------------------------------------------------------------------------------------|--|--|
| ×                                                                                                    | <b>Patricia Bell</b><br>Sep 06, 1950 / 72 yo /                                                                                                    | ×    | <b>Patricia Bell</b><br>Sep 06, 1950 / 72 yo /                                                                                                    |  |  |
| £                                                                                                    | Care Gaps Detected (2)                                                                                                    | £    | Care Gaps Detected (2)                                                                                                    |  |  |
| √                                                                                                    | <ul> <li>Secontrolling High Blood Pressure (CBP) ⑦ ✓</li> <li>Accept Dismiss</li> <li>Care Of Older Adults (COA) ⑦ ✓</li> <li>Accept Dismiss</li> </ul> | ⊘ √2 | <ul> <li>Controlling High Blood Pressure (CDP) () ^</li> <li>CPT Codes</li> <li>Most recept systolic blood PRESS 130-<br/>139mm HG; 3075F</li> <li>Most recent systolic blood pres&gt;/equal 140<br/>min HG; 3077F</li> <li>Notes</li> <li></li> <li>Provider NPI Date</li> <li></li> <li>Dismiss</li> </ul> |  |  |
|                                                                                                    | Pro-Expansion View                                                                                                    |      | <ul> <li>Care Of Older Adults (COA)</li> <li>Accept</li> <li>Dismiss</li> </ul>                                                                                                    |  |  |
| Pre-Expansion View<br>Assesses adults 18-85 years of age who had a diagnosis<br>of hypertension and whose blood pressure was<br>adequately controlled (<140/90 mm Hg). |                                                                                                    |      |                                                                                                    |  |  |

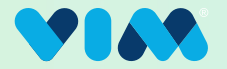

#### 4 Address/Accept Gaps

During an active EHR encounter, such as an appointment, clinicians can address each gap by selecting "Accept" or "Dismiss" **either pre or post expansion of the card**. The ability to address gaps is available across diverse EHRs. If "Accept" is chosen, the code will be **written into the chart within the EHR automatically** (where available( and the user will be provided with a notification that this has been completed.

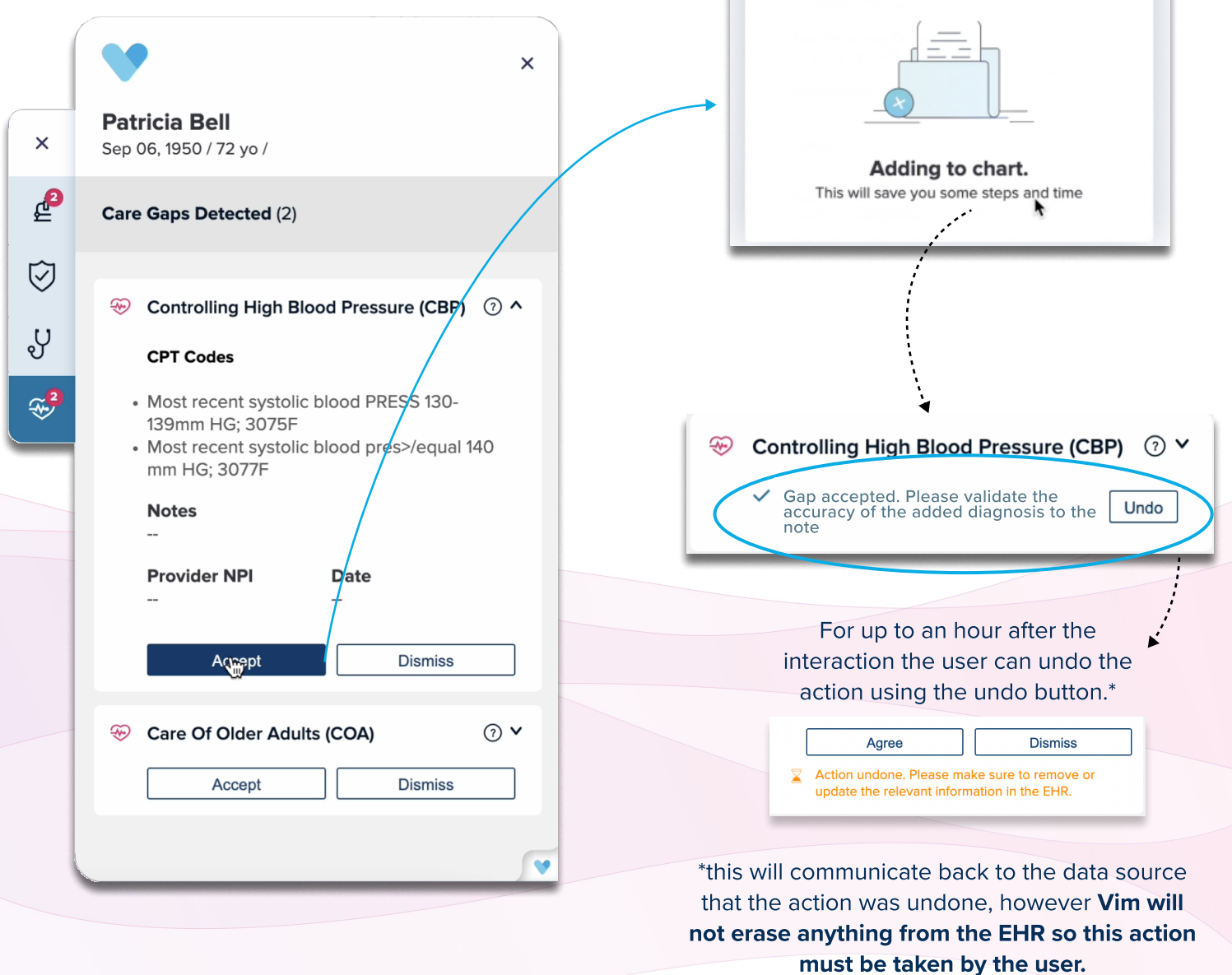

Add to chart

×

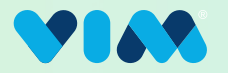

| 4a Choose CPT Codes                                                                                                    | Add to chart ×                                                                                                    |  |
|----------------------------------------------------------------------------------------------------|----------------------------------------------------------------------------------------------------|--|
| If "Accept" is chosen and there are CPT<br>codes available for this particular care<br>gap, the user will be entered into a<br>workflow to choose corresponding CPT                                                                        | 3075F ×                                                                                                    |  |
| Codes. If in an open encounter, when<br>confirmed, the selected procedure<br>codes will be written into the billing<br>information section of the EHR (where<br>available per EHR) and the user will be<br>notified that this gap has been | Suggested CPT Codes         ✓       3075F - Most recent systolic blood PRESS<br>130-139mm HG          3077F - Most recent systolic blood<br>pres>/equal 140 mm HG |  |
| Add to chart X                                                                                                    | 3074F - Most recent systolic blood<br>pressure <130 mm HG                                                                                                    |  |
| Adding to chart.                                                                                                    | <ul> <li>3078F - Most recent diastolic blood pressure &lt; 80 mm HG</li> <li>3079F - Most recent diastolic blood pressure 80-89 mm HG</li> </ul>                  |  |
| Clinical Notes                                                                                                    | Cancel Confirm                                                                                                    |  |
| Patricia Bell<br>Date of Birth: 09/06/1950                                                                                                    | Appointment Date:<br>12/14/2022                                                                                                    |  |
| Assessment CPT Notes Vitals Plans                                                                                                    | s + Add                                                                                                    |  |
| Billing Information     CPT     Description     Notes       Referrals     3075F     Most recent systolic blood pressure 130-139 m       Orders                                                                                             |                                                                                                    |  |
|                                                                                                    | *                                                                                                    |  |
|                                                                                                    | Close                                                                                                    |  |

Selected CPT codes and their descriptions are written into the EHR's patient record (only if not already there); typically under the Patient Encounter's Billing section, dependent on the EHR in use. After the user interacts with the gap as described in previous steps, it will not be shown to the specific NPI-level user for 30 days from the time of their interaction with the gap. If it is determined this gap should be presented again to the user, it will be shown again in the Vim Connect hub.

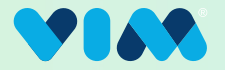

#### **5** Address/Dismiss Gaps

As shown in Step 4, during an EHR encounter, such as an appointment, clinicians can actively address each gap by selecting "Accept" or "Dismiss."

Either pre or post card expansion, if "Dismiss" is selected, the user is prompted to record the reason for the dismissal from a list of

pre-programmed options. Each option includes an optional text field for the user to provide additional context. Please note that the "Other/missing information" field requires additional text.

Upon confirmation, the user will be notified that this gap has been addressed.

|            | ×                                                                                                    |                                       | ×                                              |  |  |  |
|------------|----------------------------------------------------------------------------------------------------|---------------------------------------|------------------------------------------------|--|--|--|
| ×          | <b>Patricia Bell</b><br>Sep 06, 1950 / 72 yo /                                                                                      | ×                                     | <b>Patricia Bell</b><br>Sep 06, 1950 / 72 yo / |  |  |  |
| £          | Care Gaps Detected (2)                                                                                                    | e e e e e e e e e e e e e e e e e e e | Care Gaps Detected (2)                         |  |  |  |
| ې<br>۲     | <ul> <li>✓ Controlling High Blood Pressure (CBP) ⑦ ✓</li> <li>✓ Gap accepted. Please validate the acqueries to the Under</li> </ul> | ي<br>ک                                | Dismiss Reason × Patient refused               |  |  |  |
| <b>*</b> 2 | ↔ Care Of Older Adults (COA) ③ ✓                                                                                                    | <b>*</b> 2                            | Already performed<br>Cannot Evaluate           |  |  |  |
|            | Accept Dismiss                                                                                                    |                                       | Not applicable                                 |  |  |  |
|            |                                                                                                    |                                       | Other / missing information                    |  |  |  |
|            |                                                                                                    |                                       | Required text goes here.<br>25/255 characters  |  |  |  |
|            |                                                                                                    |                                       | Will evaluate next visit                       |  |  |  |
|            | <b>v</b>                                                                                                    |                                       | Confirm                                        |  |  |  |
|            |                                                                                                    |                                       |                                                |  |  |  |
|            | Series Of Older Adults (COA) (?) V                                                                                                  |                                       |                                                |  |  |  |
|            | X Gap dismissed (Requires more information) Undo                                                                                    |                                       |                                                |  |  |  |